# STANDARD OPERATING PROCEDURE OCI MISC– DECLARATION OF RENUNCIATION

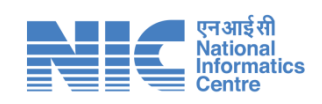

Prepared By

# National Informatics Centre

Department of Electronics & Information Technology Ministry of Communications & Information Technology, New Delhi

# **OCI MISCELLANEOUS- DECLARATION OF RENUNCIATION**

#### 1. Front Page

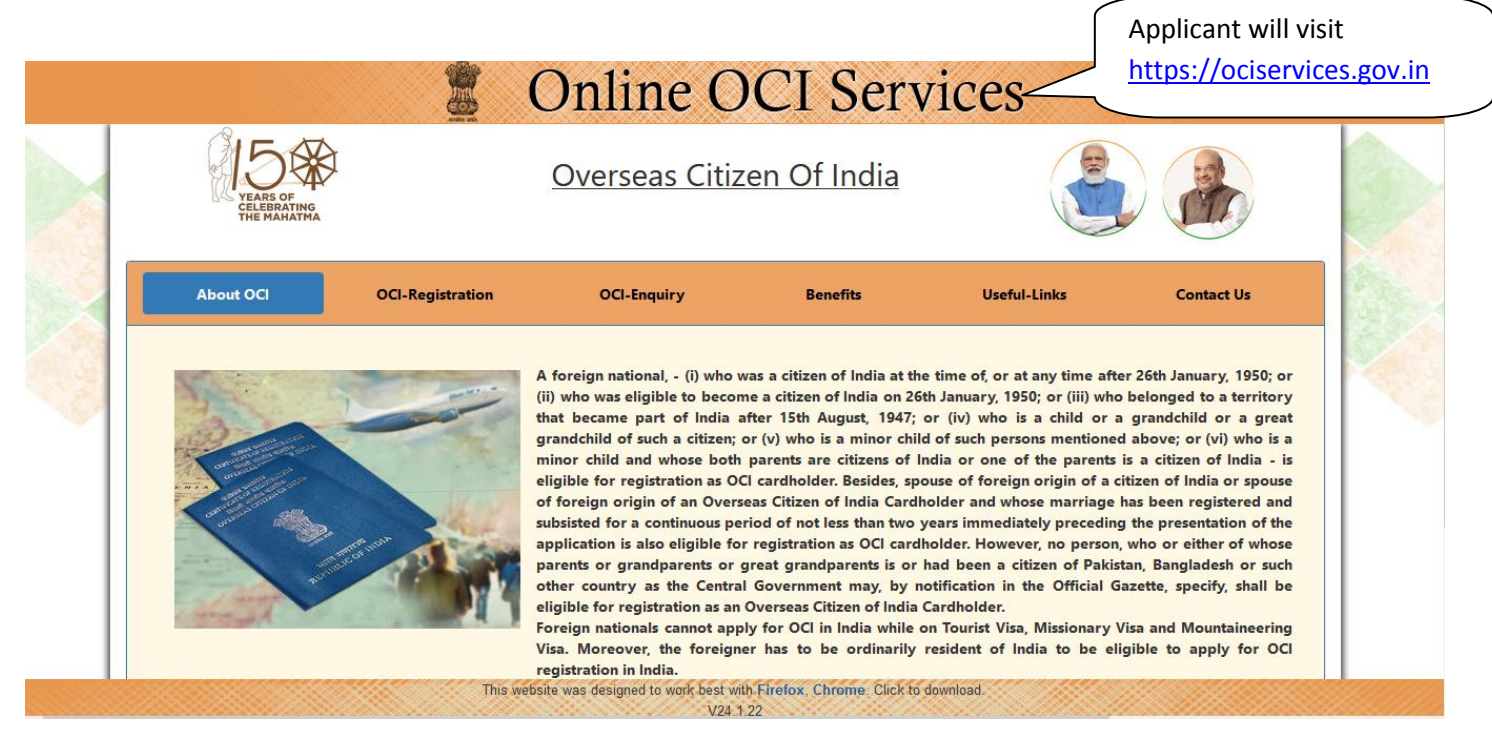

#### 2. Apply

| Ove                                                         | erseas Citizen Of India Cardholder                                                                                                    |                                                                  |
|-------------------------------------------------------------|----------------------------------------------------------------------------------------------------|------------------------------------------------------------------|
| New OCI Registration                                        | OCI Miscellaneous Services                                                                                                    |                                                                  |
| OCI Registration (In Lieu Of Valid PIO-Card)                | Before you start                                                                                                    | Apply for                                                        |
| OCI Registration (In Lieu Of Lost PIO-Card)                 | <ul> <li>To avail Miscellaneous Service, you must be an existing OCI Card Holder</li> <li>In case the existing OCI card holder wishes to undate function</li> </ul>                                                                                                    | Miscellaneous<br>Services                                        |
| OCI Miscellaneous Services                                  | passport, Change in the option/(s) as given below and upload the latest photograph and requisite docume                                                                                                    | ents. These details                                              |
| Apply For Special Permission<br>(Only For OCI Card Holders) | shall be updated into the OCI system records and an acknowledgement shall be si<br>card holder on his/her registered email ID. The services under these categories are<br>1. In case issuance of new Passport Details (each time a new passport is issued up<br>age and once after completing 50 years of age)                                                                                                    | hared with OCI<br>e gratis in nature:<br>• <b>to 20 years of</b> |
| OCI Document Upload/ Re-upload                              | <ol> <li>In case change in address/occupation/contact details.</li> <li>These Misc services can be availed for re-issuance of OCI Card as well as updating</li> </ol>                                                                                                    | the information                                                  |
| OCI Image Upload/ Re-upload                                 | time to time as mentioned in the MHA notification dated 16th April, 2021. The re-<br>OCI card will be applicable for following categories:                                                                                                    | issuance of new                                                  |
| Status Enquiry                                              | <ol> <li>In case of issuance of new passport (once a new passport is issued after compleage.)</li> <li>In case of change of personal particulars viz. name, father's name, nationality of the second second</li></ol> | eting 20 years of<br>etc.                                        |

3. Select one of the options as per your requirement

|   | Online OCI Services                                                                                                    |   |
|---|----------------------------------------------------------------------------------------------------|---|
|   | Select One Of The Following Options As Per Your Requirement                                                                                                    |   |
|   | Fill New Miscellaneous Application<br>Fill New Miscellaneous Application<br>Back To Main Menu<br>To fill new<br>Vas designed to wark best with Finafox. Clin<br>To continue the registration from the |   |
|   | Miscellaneous<br>application.                                                                                                    |   |
| 2 | 4. Verify your details                                                                                                    | - |

|        |                                          | 🖉 Online OCI Serv                                                    | rices                     |            |
|--------|------------------------------------------|----------------------------------------------------------------------|---------------------------|------------|
|        |                                          | OCI Miscellaneous Services                                           |                           |            |
| As CA  | Provide Required Information             | on To Proceed                                                        |                           |            |
|        | Passport Number *<br>(as in OCI Records) | TESTING                                                              |                           |            |
| Se See | # Fill-up any one of the follo           | owing three fields as recorded in the OCI registration Card / U-Visa | Enter the required inform | mation and |
| · ·    | OCI Number #                             | TESTING1                                                             | click on proceed.         |            |
|        |                                          |                                                                      |                           |            |
|        | # Fill-up any one of the follo           | owing two fields as recorded in the OCI registration Card / U-Visa   |                           |            |
|        | Date Of Birth *                          | 01/FEB/2018                                                          |                           |            |
|        |                                          |                                                                      | Proceed                   |            |
|        |                                          |                                                                      |                           |            |
|        |                                          |                                                                      |                           |            |

5. Select one of the following services

|                                                                                                    |                                                                                                    |                                                                                                    | OCI Miscellan                                                                                     | eous Services                                                                                                   |                                                                                      |                       |                           |          |
|----------------------------------------------------------------------------------------------------|----------------------------------------------------------------------------------------------------|----------------------------------------------------------------------------------------------------|---------------------------------------------------------------------------------------------------|----------------------------------------------------------------------------------------------------|--------------------------------------------------------------------------------------|-----------------------|---------------------------|----------|
| App                                                                                                    | plicant Details                                                                                                    |                                                                                                    |                                                                                                   |                                                                                                    |                                                                                      |                       |                           |          |
| Ap<br>Pas<br>Ap                                                                                                    | plicant Name :<br>plicant Date of Birth :<br>sport Number :<br>plicant Mail-id : *                                                                                                    | TEST TEST<br>01/FEB/2018<br>TESTING<br>ajay5577@gmail.com<br>Edit Email ID                                                                                                    | OCI Number :<br>Issue Date :<br>Nationality :                                                     | TESTING1<br>04/MAR/2020<br>AZE                                                                                  | Se                                                                                   | lect "Decl            | aration of                | the      |
| 0 0                                                                                                    |                                                                                                    | lava 8 Others Dataila                                                                                                    |                                                                                                   |                                                                                                    | -                                                                                    |                       | ,, .                      |          |
| O Lo<br>O D<br>Serv<br>O Pi<br>O Ar                                                                                           | nange or Personal Particu<br>oss / Damage of OCI Cert<br>eclaration of The Renuncis<br>rices for updation of in<br>assport Particulars Updatic<br>tidress / Occupation Updat                                                        | ars a Other Details<br>from<br>tice<br>formation in OCI records (Gratis Sen<br>on<br>tion                                                                                                    | vice) Know More                                                                                   |                                                                                                    | ch                                                                                   | nunciatio<br>argeable | n" service<br>and click c | on next. |
| O Lo<br>O D<br>Serv<br>O Pi<br>O Ai                                                                                           | nange or Personal Particu<br>oss / Damage of OCI Cerr<br>eclaration of The Renuncia<br>rices for updation of in<br>assport Particulars Updatic<br>ddress / Occupation Updat                                                         | ars a Uniter Details<br>formation in OCI records (Gratis Ser<br>an<br>bion<br>View                                                                                                    | vice) Know More                                                                                   | re already seeking Miscellaneou:                                                                                | ch                                                                                   | nunciatio<br>argeable | and click c               | on next. |
| O Lt<br>O D<br>Serv<br>O Pi<br>O Ai<br>Sr. No.                                                                                | nange of resonal Particu<br>es / Damage of OCI Cerr<br>eclaration of The Renunois<br>rices for updation of in<br>asport Particulars Updati<br>ddress / Occupation Updat<br>File No.                                                 | das & Oline Details<br>formation in OCI records (Gratis Ser<br>so<br>toon<br>View<br>Temporary Reference No.                                                                                                    | vice) Know More<br>the Activity for which you a<br>Service Desc                                   | re already seeking Miscellaneou:<br>cription                                                                    | Re<br>ch                                                                             | nunciatio<br>argeable | n" service<br>and click c | on next. |
| Ser<br>P<br>Sr. No.                                                                                                    | nange or i resonali Particu<br>esi / Damage of OCI Cerr<br>eclaration of The Renunoi<br>rices for updation of in<br>asport Particulars Updati<br>ddress / Occupation Updati<br>File No.<br>AFGM00000M/22                            | formation in OCI records (Gratis Ser<br>no<br>formation in OCI records (Gratis Ser<br>no<br>No<br>View<br>Temporary Reference No.                                                                                                    | vice) Know More<br>the Activity for which you a<br>Service Dess<br>Declaration o                  | re already seeking Miscellaneous<br>cription<br>d'The Renunciation                                              | s<br>Created Date<br>21/FEb/2022 045428                                              | User Action           | n" service<br>and click c | on next. |
| <ul> <li>○ Lt</li> <li>● D</li> <li>Serv</li> <li>○ Pi</li> <li>○ A</li> <li>Str. No.</li> <li>1</li> <li>2</li> </ul>        | nange or resonal Particu<br>es / Damage of OCI Cerr<br>elaration of The Renunci<br>rices for updation of in<br>assport Particulars Updatio<br>dress / Occupation Updat<br>File No.<br>AFGM0000DM22<br>AFGM0000CM22                  | formation in OCI records (Gratis Ser<br>no<br>formation in OCI records (Gratis Ser<br>no<br>Disconting of the second second se | vice) Know More<br>the Activity for which you a<br>Service Desk<br>Declaration o<br>Declaration o | re already seeking Miscellaneour<br>cription<br>If The Renunciation<br>If The Renunciation                      | s<br>Created Date<br>21/FEB/2022 04:54:28<br>21/FEB/2022 02:15:31                    | User Action           | n" service<br>and click c | on next. |
| <ul> <li>○ L</li> <li>○ D</li> <li>○ P</li> <li>○ P</li> <li>○ A</li> <li>Sr. No.</li> <li>1</li> <li>2</li> <li>3</li> </ul> | nange of resonal Particu<br>es / Damage of OCI Cert<br>eclaration of The Renunci<br>rices for updation of in<br>assport Particulars Updatic<br>dress / Occupation Updat<br>File No.<br>AFGM0000DM22<br>AFGM0000CM22<br>AFGM0000EU22 | formation in OCI records (Gratis Ser<br>no<br>formation in OCI records (Gratis Ser<br>no<br>View<br>Temporary Reference No.                                                                                                    | the Activity for which you a Service Desk Declaration Declaration Address / Oc                    | re already seeking Miscellaneour<br>cription<br>of The Renunciation<br>of The Renunciation<br>cupation Updation | Created Date<br>21/FEB/2022 04:54:28<br>21/FEB/2022 02:15:31<br>17/FEB/2022 12:37:44 | User Action           | n" service<br>and click c | on next. |

### 6.1 Fill details – if unmarried

|                                     | Online OCI Services             |                                            |
|-------------------------------------|---------------------------------|--------------------------------------------|
|                                     | OCI Miscellaneous Registration  | Temporary Application ID<br>22022265722669 |
| Services Selected                   | Declaration of The Renunciation |                                            |
| Place of submission *               | AFGANISTAN v                    |                                            |
| Select Mission*                     | MAZAR E SHARIEF V               |                                            |
|                                     |                                 |                                            |
| Address and Occupation Detail       | ils                             |                                            |
| Residential Address                 | RESIDENTIAL ADDRESS LINE 1      |                                            |
|                                     | RESIDENTIAL ADDRESS LINE 2      | Fill the required information              |
|                                     |                                 | and click on submit                        |
| Phone number*                       | 9876543210                      | und ellek on submit.                       |
| Mobile number*                      | 1234567899                      |                                            |
| Email                               | ajay5577@gmail.com              |                                            |
| Occupation *                        | OFFICIAL                        |                                            |
| Employer Address                    | EMPLOYER ADDRESS                |                                            |
|                                     |                                 |                                            |
|                                     |                                 |                                            |
| Reason for Availing the<br>Service* | SON FOR AVAILING THE SERVICE.   |                                            |
|                                     |                                 |                                            |
|                                     |                                 | Submit                                     |
|                                     |                                 |                                            |

#### 6.2 Fill details – if married

|     |                                                             | Online OCI Services            |                                                |                     |
|-----|-------------------------------------------------------------|--------------------------------|------------------------------------------------|---------------------|
|     |                                                             | OCI Miscellaneous Registration | Temporary Application<br>10<br>220222620622688 |                     |
|     | Services Selected                                           | Deducation of The Renunderion  |                                                |                     |
|     | Place of submission ·                                       | UK v                           |                                                |                     |
|     | Select Mission ·                                            | KOKDOK V                       |                                                |                     |
|     | 🗖 Marital Status                                            |                                |                                                |                     |
| 300 | Marital Status · VARGED ·                                   |                                |                                                |                     |
|     | Spouse Details                                              |                                |                                                |                     |
|     | Name of Ipoule SPOUSE VAME                                  |                                |                                                |                     |
|     | Nationality of spoure • uk                                  |                                |                                                |                     |
|     | Spoule Paliport Number · SPPASSkum                          |                                | / Select Marital Sta                           | tus as Married.     |
|     | Easts of indue of spoulse passport · 22/FE8/2017            |                                |                                                |                     |
|     | Place of linue of spoure passport · PuzzeoF/ssue            |                                | and then fill the r                            | equired             |
|     | Withefther your spoule is registered as                     |                                | information                                    |                     |
|     | OCI card fiolder?                                           |                                | information.                                   |                     |
|     | DCIcard number in case of OCIcard<br>holder spouse          |                                |                                                |                     |
|     | Vehether minor child are registered as<br>OCI card holder ? |                                | If your spouse is r                            | egistered as OCI    |
|     | Sr. No. minorChild Name ^ OCI Number ^ .                    | <                              | , , , , , , , , , , , , , , , , , , ,          |                     |
|     | CHILDONE CHILDIDID                                          |                                | card holder then s                             | select yes and fill |
|     | Aga Chila Delete Chila                                      |                                | shouse's OCI num                               | her else select     |
|     |                                                             |                                |                                                | iber, else select   |
|     |                                                             |                                | no.                                            |                     |
|     | Address and Occupation Details                              |                                |                                                |                     |
|     | Residential Address                                         |                                |                                                |                     |
|     |                                                             |                                | If your minor child                            | d is registered as  |
|     |                                                             |                                | OCI card holder th                             | hen select ves and  |
|     |                                                             |                                |                                                | len seleet yes and  |
|     |                                                             |                                | <pre>fill minor child's n</pre>                | ame and OCI         |
|     |                                                             |                                | number else sele                               | ct no               |
|     |                                                             |                                |                                                | ct no.              |
|     |                                                             |                                |                                                |                     |

Then, fill the address and occupation details and click on submit.

# 7. Confirmation Page

|                 | <b>O</b> 1                         | nline OCI Service                                     | Temporary Application<br>D<br>220222963722669 |                     |
|-----------------|------------------------------------|-------------------------------------------------------|-----------------------------------------------|---------------------|
|                 | Till now you have successfully reg | Your File Reference Number is<br>AFGM0000EM22         | iation) Part-A. You are                       |                     |
| · · · · · · · · | requested to upload approp         | priate documents. Otherwise your application will not | t be considered.                              | Renunciation Part–A |
|                 | Applicant Name                     | File Reference Number                                 | com                                           | pleted, click on    |
|                 | TEST TEST                          | AFGM0000EM22                                          | proc                                          | eed to document to  |
|                 | 1                                  |                                                       |                                               | ad required         |
|                 |                                    |                                                       | doci                                          | uments.             |
|                 |                                    | Proceed To                                            | Document Exit                                 |                     |

# 8. Upload documents or Exit

|           | 🖉 Online OCI                                                                                                    | Services                                                       |
|-----------|----------------------------------------------------------------------------------------------------|----------------------------------------------------------------|
|           | OCI Miscellaneous S                                                                                                    | Services                                                       |
|           | Your File Reference Nur                                                                                                    | nber is                                                        |
|           | AFGM0000EM22                                                                                                    | To upload documents                                            |
| 30 C.S.C. | Till now you have been successfully completed Online Declaration<br>You are requested to upload appropriate documents. Otherwise | of Renunciation (OCI Renunciation) Part A now, click on Upload |
|           |                                                                                                    | Documents.                                                     |
|           | To upload supporting documents (Mandatory)                                                                                       | Upload Documents                                               |
|           | To Exit                                                                                                    | Exit                                                           |
|           |                                                                                                    |                                                                |
|           |                                                                                                    | To upload documents                                            |
|           |                                                                                                    | afterwards (by selecting                                       |
|           |                                                                                                    | complete partially filled                                      |
|           |                                                                                                    | application –on step 3), click                                 |
|           |                                                                                                    | l on exit.                                                     |

#### 9. Upload Documents

| Online OCI Document Upload   Welcome to Document-Upload Section of Online OCI- Registration   Applicant Name   TST TST   Applicant Name   TST TST   Applicant Name   Document Pubload limit is 5 after which Re-Upload is not allowed. Document View limit is 3 after which View-document to the allowed. Document View limit is 3 after which View-document to the allowed. Document View limit is 3 after which View-document to the allowed. Document View limit is 3 after which Re-Upload   Veloade   OCI CARD   Uploade   Veloade   Veloade   Veloade   Veloade   Veloade   Veloade   Veloade   Veloade   Veloade   Veloade   Veloade                  Select the Document Type to upload Select Document    Uploading of oci card for test test has successfully completed Final Submit Exit | e to<br>k<br>nit. |
|----------------------------------------------------------------------------------------------------|-------------------|

#### 10. Generation of Form XXXI for Renunciation of OCI Card

|                                              | 📱 On                         | line OCI Ser                              | vices                               |                   |
|----------------------------------------------|------------------------------|-------------------------------------------|-------------------------------------|-------------------|
|                                              | Onlir                        | ne OCI Document Uploa                     | ad                                  |                   |
|                                              | Welcome to Docur             | ment-Upload Section of Online OC          | <u>CI-Registration</u>              |                   |
| Applicant Name<br>TEST TEST                  | 6 11 B 11 I I I              | File-Number<br>AFGM0000FM22               |                                     |                   |
| Document Upload                              | arter which Re-Opload is not | t allowed. Document view limit is 3 after | which view-document is not allowed. |                   |
| OCI CARD                                     |                              | Uploaded                                  | Re-Upload View-Document             |                   |
| Select a Document Type to upload             | Select Document              |                                           | ▼ Upload                            |                   |
| OCI CARD for TEST TEST has been successfully | Re-Uploaded                  |                                           |                                     | Click on Generate |
| <u>To generate filled</u>                    | Registration Form XXX        | <u>u</u> (                                | Generate Renunciation Form          | Renunciation Form |
|                                              |                              |                                           |                                     |                   |
|                                              |                              |                                           |                                     |                   |
|                                              |                              |                                           |                                     |                   |
|                                              |                              |                                           |                                     |                   |
|                                              |                              |                                           |                                     |                   |
|                                              |                              |                                           |                                     |                   |
|                                              |                              |                                           |                                     |                   |

# 11. PDF Generated

|                                                  | CODM                                                                                                    | I VVVI                                                                                                    |  |  |
|--------------------------------------------------|----------------------------------------------------------------------------------------------------|----------------------------------------------------------------------------------------------------|--|--|
|                                                  |                                                                                                    |                                                                                                    |  |  |
|                                                  | [See rul                                                                                                    | e 34(1)]                                                                                                    |  |  |
|                                                  | THE CITIZENSH                                                                                                    | IP RULES, 2009                                                                                                    |  |  |
|                                                  | DECLARATION OF THE RENUNCIA                                                                                                    | TION OF THE CARD REGISTERING                                                                                                    |  |  |
| AS AN OVERSEAS CITIZEN OF INDIA CARDHOLDER UNDER |                                                                                                    |                                                                                                    |  |  |
|                                                  | SECTION 7C(1) OF THE CITIZ                                                                                                    | ENSHIP ACT, 1955 MADE BY                                                                                                    |  |  |
|                                                  | AN OVERSEAS CITIZEN                                                                                                    | OF INDIA CARDHOLDER                                                                                                    |  |  |
|                                                  |                                                                                                    |                                                                                                    |  |  |
| On'                                              | line Application File Number                                                                                                    | AEGM0000EM22                                                                                                    |  |  |
| Apr                                              | plication Date                                                                                                    | 22/EEB/2022                                                                                                    |  |  |
| _                                                |                                                                                                    |                                                                                                    |  |  |
| 1                                                | Full Name                                                                                                    | TEST TEST                                                                                                    |  |  |
| 2                                                | Address                                                                                                    | RESIDENTIAL ADDRESS LINE 1, RESIDENTIAL ADDRESS<br>LINE 2,                                                                                                    |  |  |
| 3                                                | Occupation                                                                                                    | OFFICIAL                                                                                                    |  |  |
| 4                                                | Place and Date of Birth                                                                                                    | SDFSDF 01/FEB/2018                                                                                                    |  |  |
| 5                                                | Nationality                                                                                                    | AZE                                                                                                    |  |  |
| 6                                                | Name of wife or husband                                                                                                    | NA                                                                                                    |  |  |
| 7                                                | Number and date of certificate of registration as an<br>Overseas Citizen of India cardholder                                                                                                    | TESTING1 - 04/MAR/2020                                                                                                    |  |  |
| 8                                                | Name and full particulars of minor children who are<br>registered as Overseas Citizen of India cardholder(If any)                                                                                                    | NA                                                                                                    |  |  |
| I.<br>II.<br>III.<br>d<br>IV.<br>c               | I, TEST TEST (here insert full name and address of declarat<br>it SDFSDF on 01/FEB/2018. I am registered as an Overseas Citizen of India cardholder. I hereby renounce my Overseas Citizen of India cardholder a<br>Jated 04/IMAR/2020 issued at MAZAR E SHARIEF. I do solemnly and sincerely declare that the foregoing particul<br>declaration conscientiously beliving the same to be true. | nt) am of full age and capacity and was born<br>and surrender the Certificate of registration Number TESTING1<br>ulars stated in this declaration are true, and I make this solemn |  |  |
| D                                                | )ateSigna                                                                                                    | ature                                                                                                    |  |  |
| N                                                | /ade and subscribed thisday of                                                                                                    | fbefore me.                                                                                                    |  |  |
|                                                  |                                                                                                    | **Date                                                                                                    |  |  |
|                                                  |                                                                                                    |                                                                                                    |  |  |
|                                                  | Nexes schech crypted conflictes if registration with The doctionation.                                                                                                    | **Signature                                                                                                    |  |  |
|                                                  | Constant and designation of the effect of the designation is the basis accelled                                                                                                    | contribut Dations 00008                                                                                                    |  |  |
|                                                  | arginiture and outsignation of the onioar of the outsignaled authority specified under rule 34 of the Citize                                                                                                    | anatap ruasa 2000                                                                                                    |  |  |

#### 12. Exit

|               |                                                                     | 📱 On                         | line OCI Serv                                                              | vices             | 5          |               |            |       |
|---------------|---------------------------------------------------------------------|------------------------------|----------------------------------------------------------------------------|-------------------|------------|---------------|------------|-------|
|               |                                                                     | Onlin                        | e OCI Document Upload                                                      |                   |            |               |            |       |
|               |                                                                     | Welcome to Docun             | nent-Upload Section of Online OCI-                                         | <u>Registrati</u> | <u>on</u>  |               |            |       |
|               | Applicant Name<br>TEST TEST<br>Note : Document Re-Upload limit is 5 | after which Re-Upload is not | File-Number<br>AFGM0000FM22<br>t allowed. Document View limit is 3 after w | hich View-d       | ocument is | not allowed.  |            |       |
|               | Document Upload                                                     |                              |                                                                            |                   |            |               |            |       |
|               | OCI CARD                                                            |                              | Uploaded                                                                   | Re                | -Upload    | View-Document |            |       |
| Sector Sector | Select a Document Type to upload                                    | Select Document              |                                                                            | ~                 |            | Upload        |            |       |
|               | OCI CARD for TEST TEST has been successfully                        | / Re-Uploaded                |                                                                            |                   |            |               |            |       |
|               | <u>Thanks F</u>                                                     | or Submission                |                                                                            |                   | Exit       |               | Click on I | Exit. |
|               |                                                                     |                              |                                                                            |                   |            |               |            |       |
|               |                                                                     |                              |                                                                            |                   |            |               |            |       |
|               |                                                                     |                              |                                                                            |                   |            |               |            |       |
|               |                                                                     |                              |                                                                            |                   |            |               |            |       |
|               |                                                                     |                              |                                                                            |                   |            |               |            |       |
|               |                                                                     |                              |                                                                            |                   |            |               |            |       |
|               |                                                                     |                              |                                                                            |                   |            |               |            |       |

Applicant will visit Mission with the require documents.